# SCHEDA 15

### LE CESSAZIONI DALLA CIRCOLAZIONE PER DEMOLIZIONE

#### **Premessa**

Anche con riguardo alle cd. radiazioni per demolizione, così come per le immatricolazioni, le reimmatricolazioni e i trasferimenti di proprietà (v. "SCHEDA 11", "SCHEDA 12" e "SCHEDA 13"), il d.l.vo n. 98/2017 non ha introdotto alcuna modifica sotto l'aspetto del diritto sostanziale.

In particolare, si rammenta che: a norma dell'art. 5, comma 8 del d. l.vo. n. 209/2003, il soggetto titolato a richiedere allo STA la cd. radiazione per demolizione è il centro di raccolta di veicoli fuori uso autorizzato ovvero, nel caso di cessione del veicolo per l'acquisto di un altro veicolo, il concessionario o il gestore della succursale della casa costruttrice o dell'automercato (v. istruzioni operative contenute nella "SCHEDA 5").

### Avvertenza Rottamazione del veicolo avvenuta all'estero

A fini della gestione dell'operazione di radiazione il demolitore estero viene identificato con il codice fiscale specifico **12345678903** (da inserire nel campo "codice demolitore"). In tal caso, il soggetto dichiarante da inserire nell'Istanza Unificata è l'intestatario del veicolo/avente titolo, di cui deve essere acquisito anche il relativo documento d'identità. Il soggetto avente titolo può comprovare tale status attraverso l'esibizione del titolo o tramite Dichiarazione Sostitutiva.

Dovrà essere altresì prodotta idonea documentazione attestante l'avvenuta rottamazione all'estero, con relativa traduzione asseverata.

Si rammenta altresì che il veicolo può essere consegnato al centro di raccolta da un soggetto "detentore" diverso dall'intestatario al PRA, vale a dire da chi è proprietario del veicolo o lo detiene a qualsiasi titolo.

In quest'ultimo caso, si precisa che non è necessario allegare alla pratica alcuna documentazione attestante la qualità di "detentore", trattandosi di verifica che spetta solo al centro di raccolta. Qualora, comunque, venisse allegata alla pratica la suddetta documentazione (ad es. atto di vendita non trascritto al PRA) tale documento verrà acquisito nel fascicolo come CDP/CDP nota se redatto su suddetti supporti o come allegato (etichettato come "altro") in caso di atto redatto fuori del CDP/CDP nota. Inoltre, il "detentore" <u>non</u> deve essere acquisito in procedura, in quanto soggetto non rilevante per questa tipologia di radiazione. Per tale tipo di pratica l'atto cartaceo non deve essere, inoltre, sottoposto a Verifica di conformità.

Sotto l'aspetto operativo, si segnala infine che le nuove procedure consentono, al pari degli altri procedimenti che rientrano nel campo di applicazione del d.l.vo n. 98/2017,

un aggiornamento in tempo reale sia dell'ANV sia dell'archivio PRA, senza più necessità di ulteriori comunicazioni tra le due Amministrazioni.

## Procedura

Le operazioni in esame sono contemplate tra quelle che, a partire dal 17 febbraio 2020, sono obbligatoriamente gestite con le nuove procedure.

# Pertanto:

- la richiesta di radiazione è presentata utilizzando esclusivamente il "modello unificato" (per la sottoscrizione, v. Avvertenza contenuta nella "SCHEDA 5");

- viene emessa esclusivamente una ricevuta attestante l'avvenuta cancellazione del veicolo.

Con riguardo all'annullamento, alla gestione e alla distruzione della carta di circolazione (o del DU, per i veicoli per i quali sia già stato rilasciato) e dell'eventuale CDP, nonché in tema di gestione e distruzione delle targhe, si rinvia alle modalità indicate nella **"SCHEDA 20**".

| Di seguito si illustrano nel dettaglio gli step del processo | operativo |
|--------------------------------------------------------------|-----------|
|--------------------------------------------------------------|-----------|

|    | Step                                    | Descrizione                                                                                                    | Informazioni principali<br>trattate dal sistema                                                 |
|----|-----------------------------------------|----------------------------------------------------------------------------------------------------|-------------------------------------------------------------------------------------------------|
| 1. | Presentazione rIchiesta                 | Il dichiarante si reca al Punto di Servizio con i<br>documenti necessari per la lavorazione della<br>pratica di interesse.                                                                                                    |                                                                                                 |
| 2. | Qualificazione richiesta                | Il Punto di Servizio qualifica la richiesta del<br>dichiarante come richiesta di radiazione.                                                                                                    |                                                                                                 |
| 3. | Verifica documentazione<br>necessaria   | Il Punto di Servizio acquisisce e verifica che<br>la documentazione consegnata sia congrua e<br>completa.                                                                                                    |                                                                                                 |
| 4. | Apertura Istanza                        | L'operatore del Punto di Servizio procede ad<br>aprire un'istanza specificando come<br>informazioni di base il tipo di istanza (digitale<br>o cartacea), il codice del tipo pratica, il tipo di<br>pratica e la targa.<br>Per completare l'inserimento dell'istanza è<br>necessario compilare diverse sezioni,<br>descritte negli step che seguono.<br>Per dettagli vedere Scheda 5. | Tipologia istanza<br>Codice del tipo pratica<br>Codice pratica<br>Targa                         |
|    | <b>4.1</b> Inserimento Dati<br>Istanza  | Ufficio Operativo Motorizzazione, Ufficio PRA<br>competente, Protocollo Agenzia ed altri dati a<br>corredo sono richiesti in inserimento<br>all'operatore. La Marca Operativa e la relativa<br>data vengono generate dal sistema.                                                                                                    | Marca operativa<br>Data Marca operativa<br>Ufficio PRA competente<br>Ufficio Operativo Motoriz. |
|    | <b>4.2</b> Inserimento Dati<br>Veicolo  | I dati di base del veicolo richiesti sono relativi<br>a tipologia del veicolo, uso, destinazione e<br>targa.                                                                                                    | Tipo veicolo<br>Uso<br>Destinazione<br>Targa                                                    |
|    | <b>4.3</b> Inserimento Lista<br>Veicoli | Sezione facoltativa riservata solo per la gestione delle istanze cumulative.<br>Un'istanza cumulativa puo' essere creata                                                                                                    | Targa                                                                                           |

|     |                                                            | P                                                                                                    |                                                                                                    |
|-----|------------------------------------------------------------|----------------------------------------------------------------------------------------------------|----------------------------------------------------------------------------------------------------|
|     |                                                            | quando un soggetto richiede la stessa<br>tipologia di pratica per più veicoli aventi lo<br>stesso intestatario.                                                                                                    |                                                                                                    |
|     | <b>4.4</b> Inserimento Dati<br>Soggetti Non<br>Dichiarante | E' possibile specificare i soggetti della pratica<br>in dipendenza dei ruoli previsti dalla pratica. I<br>soggetti possono essere persone fisiche o<br>persone giuridiche.                                                                                                    | Intestatario                                                                                                    |
|     | <b>4.5</b> Inserimento<br>Soggetto<br>Dichiarante          | Sezione che richiede i dati del soggetto<br>dichiarante che si presenta presso il Punto di<br>Servizio.<br>Tale soggetto è colui che firma materialmente<br>l'Istanza e deve essere una persona fisica.                                                                                                    | Demolitore                                                                                                    |
|     | <b>4.6</b> Inserimento Dati<br>Presentatore                | Sezione facoltativa che consente di inserire le generalità del soggetto presentatore.                                                                                                    | Dati anagrafici di base<br>Dati del documento di<br>riconoscimento                                                   |
|     | <b>4.7</b> Inserimento<br>Esenzioni                        | Serve per specificare eventuali esenzioni (es.<br>esenzione bollo istanza, esenzione bollo<br>documento, calamità, separazione dei beni,<br>ecc). Se non sono applicabili esenzioni,<br>anche tale opzione deve essere specificata.                                                                                                    | Esenzioni                                                                                                    |
| 5.  | Salvataggio Istanza                                        | Raccolti tutti i dati necessari l'operatore<br>procede con il salvataggio dell'istanza.                                                                                                    | Istanza salvata                                                                                                    |
| 6.  | Stampa della prima parte<br>dell'Istanza e firma Istanza   | Dopo il salvataggio dell'istanza, l'operatore<br>può richiedere la stampa dell'istanza (prima<br>parte) e quindi procedere con la firma della<br>stessa.<br>Se l'istanza è digitale essa deve essere<br>firmata dal Dichiarante tramite la FEA e dal<br>Punto di Servizio con FDR.<br>In caso di istanza cartacea, la firma si esplica<br>attraverso una specifica operazione di<br>conferma presente sul sistema (Conferma<br>istanza firmata) richiamata dall'operatore del<br>Punto di Servizio.<br>L'istanza firmata abilita l'operatore alla<br>lavorazione della pratica collegata. | Dati istanza inseriti<br>correttamente<br>Firma del Dichiarante<br>Firma del Punto di<br>Servizio<br>Istanza firmata |
| 7.  | Creazione del Fasciolo<br>Istanza                          | Il sistema di gestione dei fascicoli consente al<br>Punto di Servizio di creare e,<br>successivamente, movimentare un fascicolo<br>legato all'istanza creata.                                                                                                    | Fascicolo Creato                                                                                                    |
| 8.  | Scansione documenti                                        | Il Punto di Servizio deve scansionare i<br>documenti previsti per la pratica: documenti<br>generali, documenti di identità e la ricevuta di<br>pagamento, se il pagamento non viene<br>effettuato con il sistema integrato di<br>pagamenti.                                                                                                    | Documenti da<br>scansionare                                                                                          |
| 9.  | Caricamento documenti nel<br>Fascicolo                     | I documenti scansionati devono essere<br>caricati nelle cartelle create del fascicolo. In<br>particolare i documenti di identità dei soggetti<br>della pratica devono essere caricati nella<br>rispettiva cartella del soggetto.<br>Se l'istanza è di tipo cartaceo deve essere<br>effettuato anche l'upload dell'Istanza cartacea<br>scansionata.                                                                                                    | Documenti caricati nel<br>fascicolo                                                                                  |
| 10. | . Verifica documenti del<br>Fascicolo                      | Il Punto di Servizio verifica la presenza e la<br>congruenza dei documenti caricati rispetto<br>alla pratica in lavorazione, attraverso<br>specifica funzione disponibile sul sistema<br>Fascicoli                                                                                                    | Documenti verificati<br>rispetto al codice pratica                                                                   |

| 11. Firma Fascicolo                            | Il Punto di Servizio procede nella firma, con<br>l'ausilio del tablet, e disponendo della FDR, di<br>ogni documento presente nel fascicolo. Una<br>volta completata la firma sul tablet il Punto di                                                                                                    | Firma del Punto di<br>Servizio<br>Documenti firmati                     |
|------------------------------------------------|----------------------------------------------------------------------------------------------------|-------------------------------------------------------------------------|
|                                                | Servizio recupera i documenti presenti sul<br>tablet per renderli nuovamente disponibili nel<br>Fascicolo.                                                                                                    |                                                                         |
| In questa fase il comportament                 | to si diversifica in dipendenza del tipo di Punt                                                                                                    | to di Servizio                                                          |
| Se il Punto di Servizio è<br>un'Agenzia        | L'Agenzia può procedere con le attività di lavorazione della pratica (vedere step 12).                                                                                                    |                                                                         |
| Se il Punto di Servizio è un<br>UMC            | L'UMC deve confermare il completamento del<br>fascicolo. Il completamento assume che tutti i<br>documenti previsti dal codice pratica siano<br>stati inseriti e correttamente firmati.<br>A valle di tale operazione il fascicolo non è<br>più lavorabile.<br>L'UMC procede con la lavorazione della<br>pratica (vedere step 12)                                                                                                    | Completamento Fascicolo                                                 |
| <b>12.</b> Completa pratica                    | Il Punto di Servizio passa alla lavorazione<br>della pratica che eredita diverse informazioni<br>dall'Istanza.<br>È necessario in questa fase fornire l'ID<br>pratica di riferimento nella sezione "Dati<br>Pratica" e controllare la presenza dei dati<br>tecnici e delle informazioni relative ai soggetti.<br>Successivamente l'operatore del Punto di<br>Servizio deve fornire nella sezione<br>documentazione alcuni dati legati alla<br>demolizione, tra cui: data demolizione, codice<br>fiscale del demolitore, consegna demolitore<br>non intestatario. | ID pratica<br>Tipo veicolo<br>Targa<br>Dati importi<br>Dati demolizione |
| <b>13.</b> Validazione pratica                 | Tale step è facoltativo.<br>In questa fase vengono effettuati dei controlli<br>preventivi sulla pratica, utili prima di<br>richiedere la presentazione della stessa.                                                                                                    | Esito della validazione                                                 |
| <b>14.</b> Presentazione pratica               | Alla richiesta di presentazione della pratica il<br>sistema effettua il controllo dei dati inseriti nei<br>due ambiti (ambito ACI ed ambito DTT) ed<br>effettua l'aggiornamento degli archivi in<br>relazione al tipo di pratica richiesto.<br>Viene prodotto il documento previsto per la<br>pratica.                                                                                                    | Esito della presentazione                                               |
| <b>15.</b> Stampa del Documento (Ricevuta)     | Una volta presentata la pratica il Punto di<br>Servizio procede con la stampa della<br>Ricevuta e il sistema produce e salva<br>automaticamente nel fascicolo la seconda<br>parte dell'istanza.                                                                                                    | Documenti emessi<br>Istanza seconda parte<br>caricata nel Fascicolo     |
| <b>16.</b> Pagamento dell'operazione           | Il Punto di Servizio procede con il pagamento<br>dell'operazione tramite i sistemi di pagamento<br>disponibili.<br>Per dettagli vedere scheda 19.                                                                                                    | Estremi di pagamento                                                    |
| <b>17.</b> Inoltro e verifica del<br>Fascicolo | L'operatore del Punto di Servizio procede con<br>l'inoltro del fasciolo il giorno successivo alla<br>presentazione, con successo, della pratica.<br>L'inoltro è consentito solo se tutti i documenti<br>previsti per la pratica sono stati caricati nel<br>fascicolo e firmati e solo se sono stati<br>effettuati tutti i pagamenti previsti.<br>A partire dal Fascicolo Unificato visibile<br>all'utente, si creano due fascicoli: fascicolo                                                                                                    |                                                                         |

|    |                                         | DT (inoltrato all'UMC di riferimento) e fascicolo ACI (inoltrato al PRA di riferimento). |                        |
|----|-----------------------------------------|------------------------------------------------------------------------------------------|------------------------|
|    |                                         | Gli Operatori UMC e PRA verificano i                                                     |                        |
|    |                                         | documenti presenti per evadere il fascicolo                                              |                        |
|    |                                         | oppure per richiedere delle integrazioni allo                                            |                        |
|    |                                         | stesso.                                                                                  |                        |
| 5  | Richiesta integrazione                  | L'UMC e/o PRA possono richiedere delle                                                   | Nota alla richiesta di |
|    | (opzionale)                             | integrazioni dei documenti nel fascicolo.                                                | integrazione           |
|    |                                         | L'operatore del Punto di Servizio deve                                                   |                        |
|    |                                         | integrare quanto richiesto, attraverso le                                                |                        |
|    |                                         | funzionalità a disposizione sul Fascicolo.                                               |                        |
| 6  | Ricusazione Pratica                     | Sia l'UMC che il PRA, se non la considerano                                              |                        |
|    | (se applicabile)                        | conforme, possono ricusare la pratica. Oltre                                             |                        |
|    | ( ) , , , , , , , , , , , , , , , , , , | alla pratica è ricusata l'istanza e il fascicolo                                         |                        |
|    |                                         | viene respinto.                                                                          |                        |
|    |                                         | La ricusazione può essere anche di natura                                                |                        |
|    |                                         | "Temporanea" per permettere al supervisore                                               |                        |
|    |                                         | stesso e al Punto di Servizio di approfondire e                                          |                        |
|    |                                         | risolvere il problema.                                                                   |                        |
| 18 | . Convalida della Pratica ed            | Per procedere è necessario che il PRA                                                    | Convalida PRA          |
|    | evasione del Eascicolo                  | convalidi la pratica, il fascicolo risulta evaso e                                       |                        |
|    |                                         | l'istanza è da considerarsi convalidata con                                              |                        |
|    |                                         | successo.                                                                                |                        |